## 24Hシート(iPad版)リズムなし

24Hシートにリズムがない場合、「記録」に「その時の様子」 を入力する手順です。

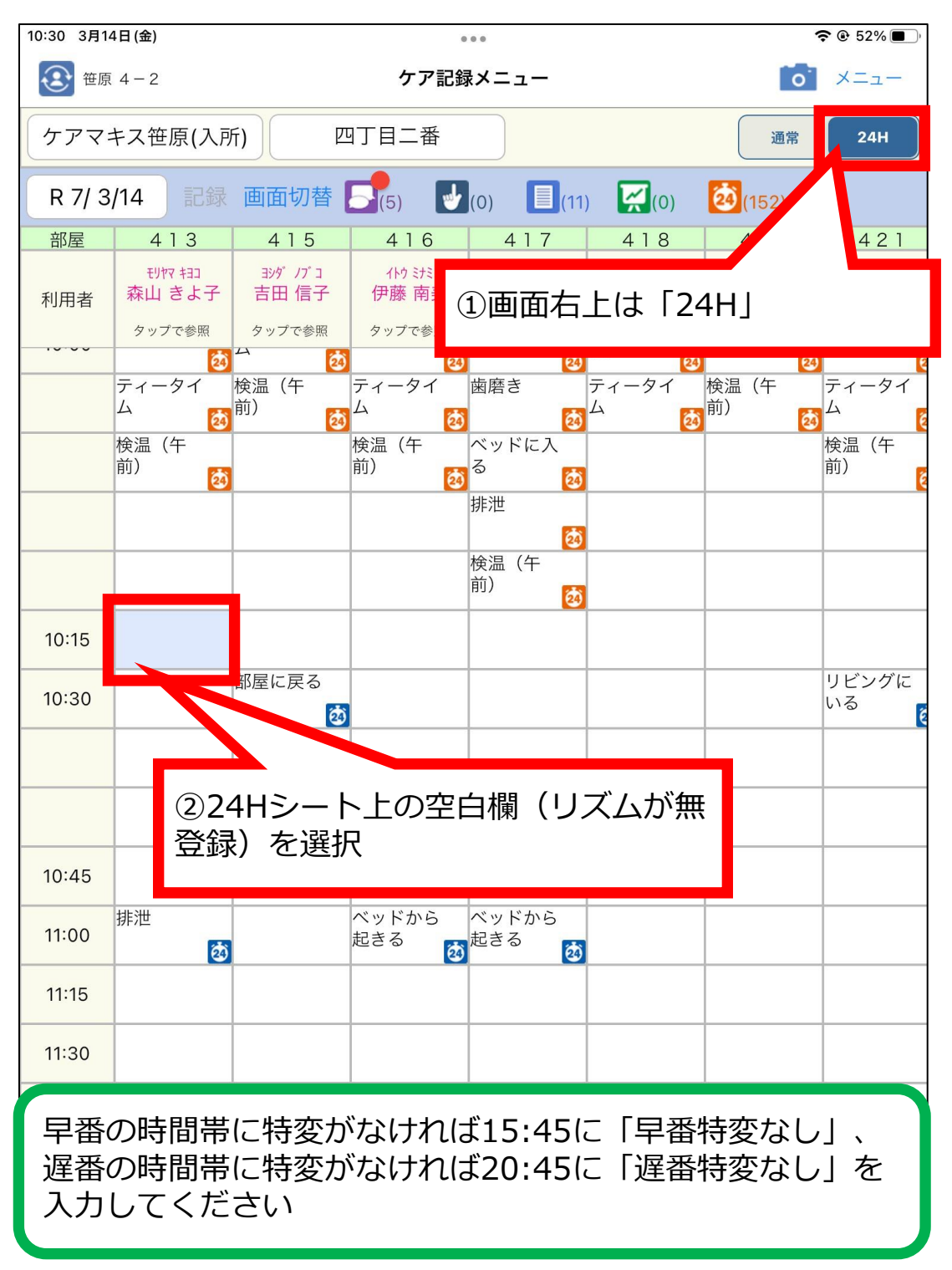

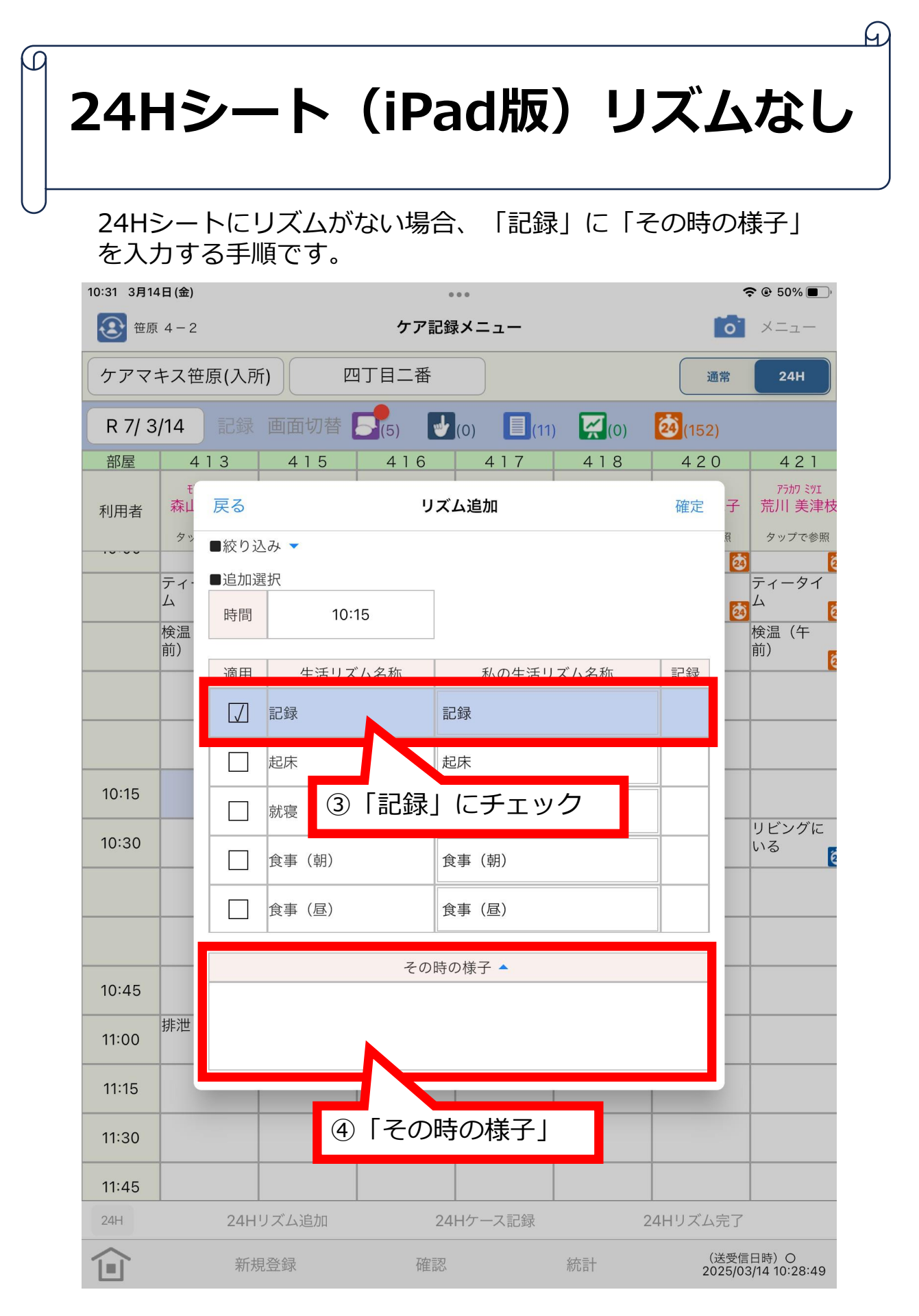

## 24Hシート(iPad版)リズムなし

## 24Hシートにリズムがない場合、「記録」に「その時の様子」 を入力する手順です。

| 10:45 3月14日(金)                             |                                              |                           | 00                                                    | <b>奈 ֎ 44% ■</b> ) |  |
|--------------------------------------------|----------------------------------------------|---------------------------|-------------------------------------------------------|--------------------|--|
| 戻る                                         |                                              | その時の様子                    |                                                       | 翻訳 確定              |  |
|                                            |                                              |                           |                                                       |                    |  |
| 自分の名前を最初入力                                 |                                              |                           | <b>→  </b> +分類 文末追加                                   | 上書き                |  |
|                                            |                                              |                           | 文章分類                                                  |                    |  |
|                                            |                                              | 全                         |                                                       |                    |  |
|                                            |                                              | 笹原                        | 介護                                                    |                    |  |
|                                            |                                              | 柴田医                       | 務                                                     |                    |  |
|                                            |                                              | 笹原医務                      |                                                       |                    |  |
|                                            |                                              | 笹原テ                       | イサービスリハビリ                                             |                    |  |
|                                            |                                              | 笹原テ                       | イサービス看護                                               |                    |  |
|                                            | 同惑得这ュの短                                      | ゙゚゚゚゚゚゚゚゚゙゙゙゙゙゙゙゙゙゙゚゙゙゙゙゙ | あいたい埋今け分類を認                                           |                    |  |
|                                            | ⑤豆球消みの起义を使いたい場合は万規を選択                        |                           |                                                       |                    |  |
|                                            | ※使いたい短文の分類が不明の場合は「全」を<br>選択                  |                           |                                                       |                    |  |
| ※短文を使わない場合は次の手順⑥へ                          |                                              |                           |                                                       |                    |  |
|                                            |                                              |                           |                                                       |                    |  |
| 使いたい<br>類「全」 <sup>に</sup><br>みすべての<br>短文登録 | 短文がどの分類に<br>を選択すればすべ<br>の短文が出てくる<br>方法は別紙「短く | こ登録<br>べての<br>るので<br>文登録  | してあるか分からない場<br>短文が見つかりますが、<br>、探すのが大変です。<br>」をご覧ください。 | 合は分<br>登録済         |  |

## 24Hシート(iPad版)リズムあり

24Hシートにリズムがない場合、「記録」に「その時の様子」 を入力する手順です。

| 10:56 3月14日(金)        | 0                                                       |                   | 중 @ 39% <b>■</b> ) |
|-----------------------|---------------------------------------------------------|-------------------|--------------------|
| 戻る                    | その時                                                     | 翻訳確定              |                    |
|                       |                                                         | ⑦「確定」             |                    |
| 自分の名前を最初に入力<br>遅番特変なし |                                                         | ▶ ◆ 分類 笹原 介護 文末追加 | 」 上書き              |
|                       |                                                         | < 早番特変なし          |                    |
|                       |                                                         | < 遅番特変なし          |                    |
|                       | <ul> <li>⑥自分の名前</li> <li>を入力</li> <li>※登録済み短</li> </ul> | を最初に入力してから        | 必要事項<br>入力手順       |
|                       | を省力化でき                                                  | ます                |                    |
|                       |                                                         |                   |                    |
| 短文登録方法は               | 別紙「短文登録                                                 | しをご覧ください          |                    |
|                       |                                                         |                   |                    |